Simplifier-vous la vie!

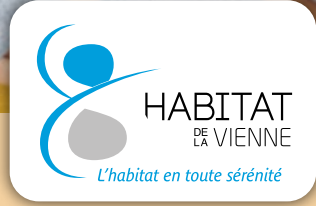

## **MON LOGEMENT & MOI**

Le portail locataire, votre interface privilégiée

## FAIRE UNE RÉCLAMATION

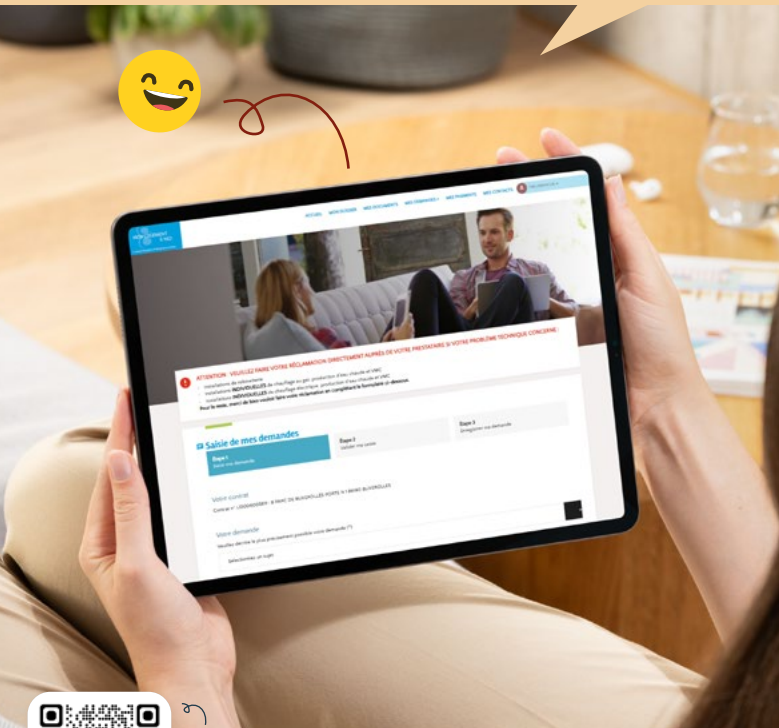

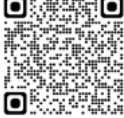

Retrouvez notre vidéo tuto par ici

En toute sérénité!

- Rendez-vous sur www.habitatdelavienne.fr, cliquez sur « Mon compte locataire » ou sur l'application mobile
- 2 Allez dans la rubrigue « Mes demandes » puis cliquez sur « Saisir mes demandes ». Remplissez les étapes 1, 2 et 3 du formulaire
  - À l'étape 1, sélectionnez le motif de votre demande et expliquez votre situation (vous pouvez également ajouter une pièce jointe)
  - À l'étape 2, indiguez éventuellement vos disponibilités pour faciliter le contact et vérifiez vos coordonnées
  - À l'étape 3, validez votre demande
- confirmation
- Une fois votre demande envoyée, vous recevrez un email de
- 4 Vous pouvez consulter l'historique de vos demandes dans la section « Mes demandes » de votre espace locataire

## monlogementetmoi.habitatdelavienne.fr